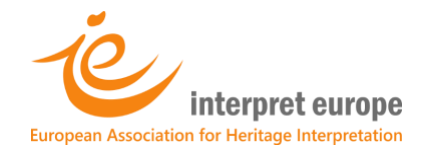

# IE Digital Library – How to register

In 5 steps

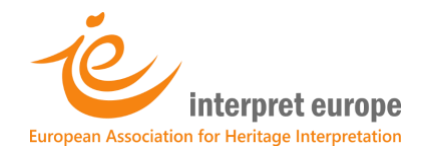

# **Register for the IE Digital Library**

#### 1. On IE website, log into your member area: <u>https://members.interpret-europe.net/login/</u>

| Interpret europe<br>European Association for Heritage Interpretation                                                                       | Interpret Europe Log in Join and share |
|----------------------------------------------------------------------------------------------------|----------------------------------------|
| Log In                                                                                                    |                                        |
|                                                                                                    |                                        |
| Log in to your membership account                                                                                                    | Username or Email Address              |
| Please enter your e-mail and password you created during the registration process to enter Members' Area of Interpret Europe website.      | Password                               |
| Don't hesitate to contact us if you have any issues.                                                                                       | Remember Me                            |
| lf you have been a member before 2021.                                                                                                    | Log In                                 |
| You are already in the database! Just click on Lost password button and enter your e-mail address to get your new password in your e-mail. | Lost Password?                         |

2. In the top menu, click on "Members' area" and select "IE Digital Library"

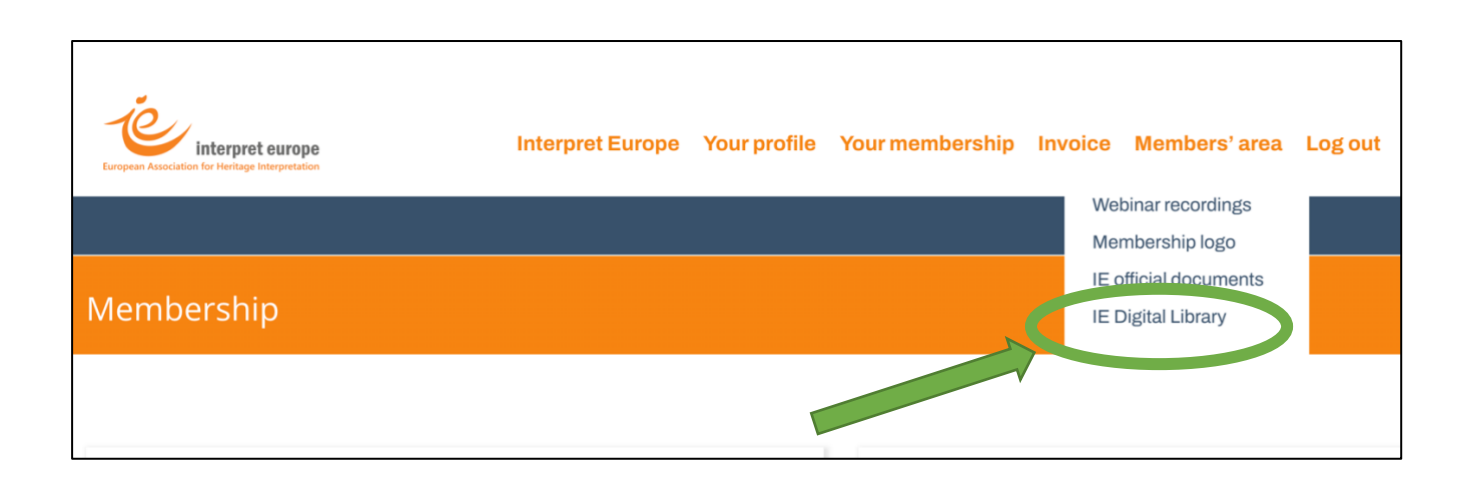

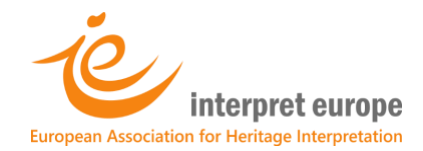

## **3.** Under "First access only", click on the link as shown below

| IE Digital Library                                                                                                    |
|----------------------------------------------------------------------------------------------------|
|                                                                                                    |
| Welcome to IE Digital Library, a collection of sources focussed on the world of Heritage Interpretation.<br>The Library includes a wide variety of sources: not only articles and books, but also reports, videos, case studies, podcasts<br>It offers a range of useful tags and thematic categories for easy search and it allows you to create a bibliography automatically and quickly. |
| Do you need personalised reading advice? IE Digital Library Manager is always there for you!                                                                                                    |
| First access only                                                                                                    |
| If you're accessing the Library for the first time, please enter your email addres <b>(In this <u>form</u></b> . You will receive a link and simple instructions to join the Library platform in approximately 24 hours.                                                                                                    |

## 4. A Registration form will open. Please enter your email and click on "Submit"

| Library - Registration Form                                                                                                  |
|----------------------------------------------------------------------------------------------------|
|                                                                                                    |
| the Library for the first time, please enter your email address below. You<br>il with the link to join the Library platform. |
| ised exclusively for this purpose.                                                                                           |
| email                                                                                                    |
|                                                                                                    |

5. Your registration is now being processed by the Library Manager. You will soon receive an email with a link to join the IE Digital Library and simple instructions to help you (you should receive them in approx. 24h).

If you experience any problems, feel free to contact us on: <a href="https://library@interpret-europe.net">library@interpret-europe.net</a>